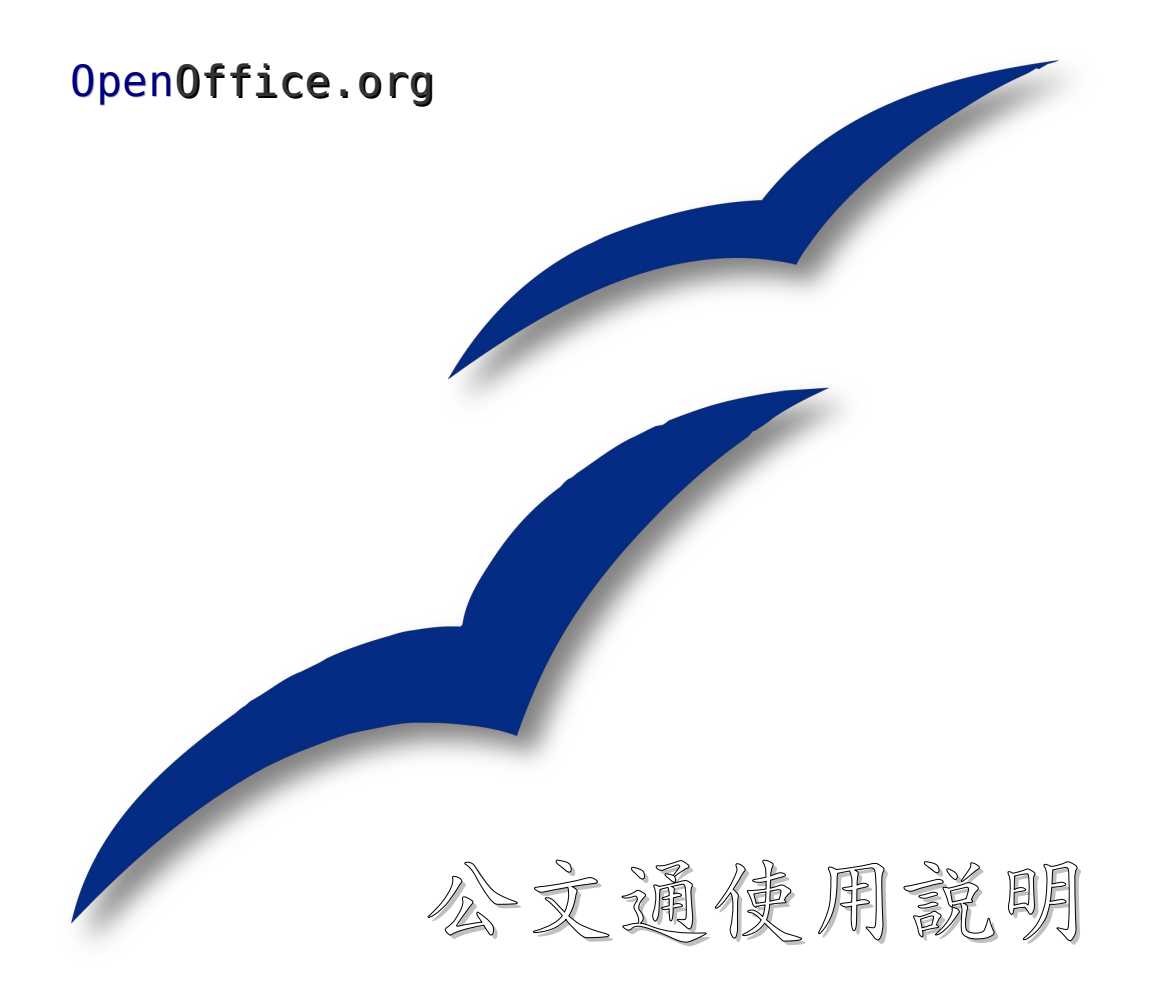

修訂日期:中華民國九十五年二月二十四日

| 第 | 一章      | 節       | 企介                                    | 1  |
|---|---------|---------|---------------------------------------|----|
|   | - `     | 主要      | <u>,功能項目説明</u>                        | 1  |
|   | 二、      | 共通      | 1圖示說明                                 | 1  |
| 第 | 二章      | : 偏     |                                       | 2  |
|   | - `     | 個人      |                                       | 2  |
|   | ニ、      | 字型      |                                       | 2  |
|   | 三、      | 浮水      | <br>L印                                | 3  |
| 第 | 三章      | : 公     |                                       | 4  |
| 第 | 四章      | : 公     |                                       | 5  |
| 第 | 五章      | : 稿     |                                       | 6  |
| 第 | 六章      | : 全     | 國電子公文交換機關名單資料庫更新                      | 7  |
| 第 | 七章      | <br>: 公 | 文設計精靈 123(專業版功能)                      | 8  |
| _ | - `     | 決定      | *新增或修改                                | 8  |
|   | ニ、      | 公文      |                                       | 9  |
|   | 三、      | 公文      | 段落設計                                  | 10 |
| 第 | 八章      | 公       | 文輔助製作工具説明                             | 11 |
| 第 | 九章      | : 各     | -式導引精靈                                | 13 |
| - | - `     | 單行      | <u></u>                               | 13 |
|   | ニ、      | 發文      | 日期導引精靈                                | 13 |
|   | 三、      | 發文      |                                       | 13 |
|   | 四、      | 速別      | 導引精靈                                  | 14 |
|   | 五、      | 保密      | · · · · · · · · · · · · · · · · · · · | 14 |
|   | <u></u> | 日期      |                                       | 14 |
|   | と、      | 人名      | 職稱與聯絡電話導引精靈                           | 15 |
|   | <u></u> | 正副      | 本機關輸入導引精靈                             | 16 |

内容目錄

### 第一章 簡介

一、主要功能項目説明

當您安裝完《公文通》之後,可以在 OpenOffice.org Writer 主功能表上,看到公文通的選單項目,如下圖所示:

| 工具( <u>T</u> )          | 公文通 <u>褐窗(W)</u> 説明(H)                                    |           |
|-------------------------|-----------------------------------------------------------|-----------|
| <b>9</b> • <del>0</del> | ☑ 公文創稿(A)                                                 | 是公文通的主功能表 |
| <mark>з I ш</mark>      | □ 公文段落管理(B) □ 稿轉文(C) □ 全國電子公文交換表更新(D) □ 公文設計精靈(E)         | • 🖄 •     |
|                         | 公文製作輔助工具( <u>F</u> )<br><sup>922</sup> 標點符號工具( <u>G</u> ) |           |
|                         | <ul> <li>□ 插入浮水印(H)</li> <li>□ 移除浮水印(I)</li> </ul>        |           |
|                         | ≱ 偏好設定(J)                                                 | 閲覽的文件     |
|                         | ② 公文通使用説明(K)<br>關於公文通(L)                                  |           |
|                         |                                                           |           |

二、共通圖示說明

💙 確定。

X 取消。

누 將右邊選取的清單項目移至左邊。

➡ 將左邊選取的清單項目移至右邊。

☆ 選取的清單項目向上移動(通常用來排序項目順序)。

→ 選取的清單項目向下移動(通常用來排序項目順序)。

➡ 插入《公文通》内建之公文段落在現有公文段落之前(用於公文設計精靈與公文段落管理)。

➡ 插入《公文通》内建之公文段落在現有公文段落之後(用於公文設計精靈與公文段落管理)。

## 第二章 偏好設定

安裝完《公文通》後,首先,請先從選單內選取「**》**偏好設定」,以方便往後的公文編 輯作業。

一、個人資訊 (專業版功能)

從「偏好設定」左邊的按鈕,點選「個人資訊(A)」,建議至少填寫欄位為機關名稱、機關地址、承辦人、電話,如下圖所示:

| 1 按一    | 下這裡 偏好設定                                  | × |
|---------|-------------------------------------------|---|
| 個人資訊(A) | 以下各項欄位在設定完成之後,每次開啓新的公文時,皆會自動置<br>入相關欄位。   |   |
| 字型(B)   | 機關名稱: 晟鑫科技股份有限公司                          |   |
| 浮水印(C)  | 機關地址: 台北市大安區和平東路二段xxx號x樓                  |   |
|         |                                           |   |
|         | 承辦人:     王大明     電子信箱:     wdm@abc.com.tw |   |
|         | 電話: 02-27015678轉321 傳 真: 02-27031234      |   |
|         |                                           |   |
|         |                                           | J |

#### 二、字型

從「偏好設定」左邊的按鈕,點選「字型(B)」,如下圖所示:

| 1              | 偏好設定                                     | × |
|----------------|------------------------------------------|---|
| 按一下這<br>(字型(B) | 裡 這將會決定公文使用的字體,一般而言,中文字型建議採用「楷<br>書類」字體。 |   |
| 浮水印(C)         | 中文字型: 標楷體                                |   |
|                | 英文字型: Times New Roman 😱                  |   |
|                |                                          | ) |

#### 三、浮水印

從「偏好設定」左邊的按鈕,點選「浮水印」,此爲非必要選項,若您希望在公文中插 入浮水印的話,可以從這裡設定,如此,在公文創稿階段,就可以很方便地插入或移除這裡 指定的浮水印圖案,如下圖所示:

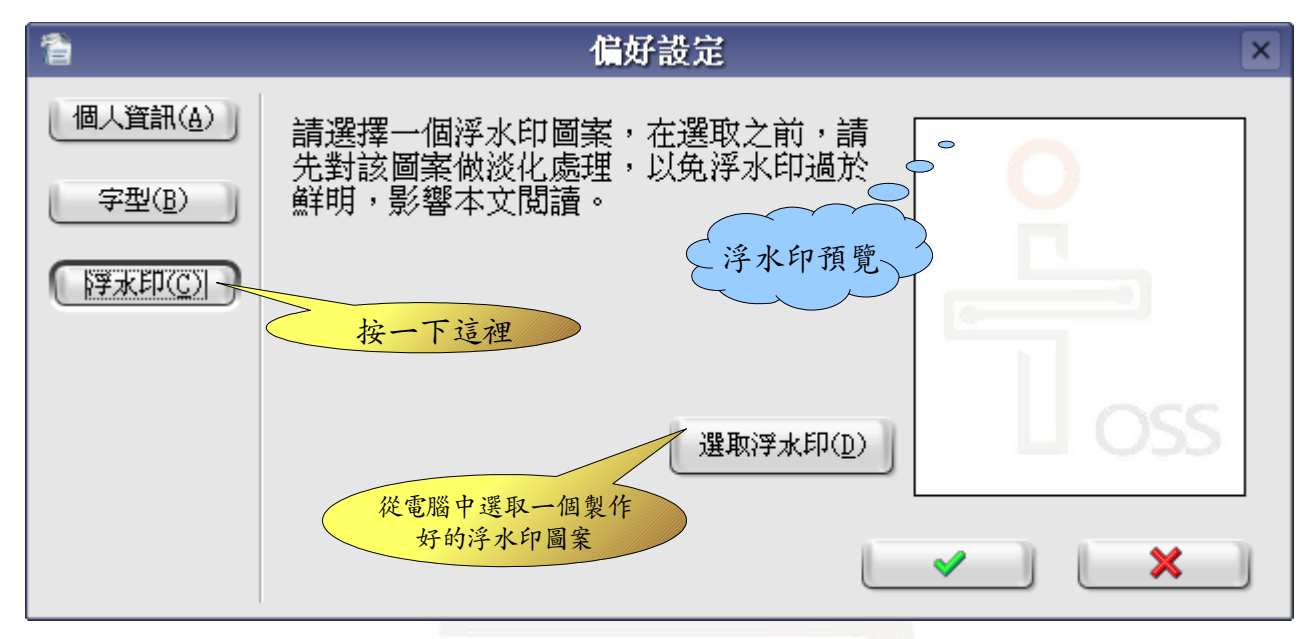

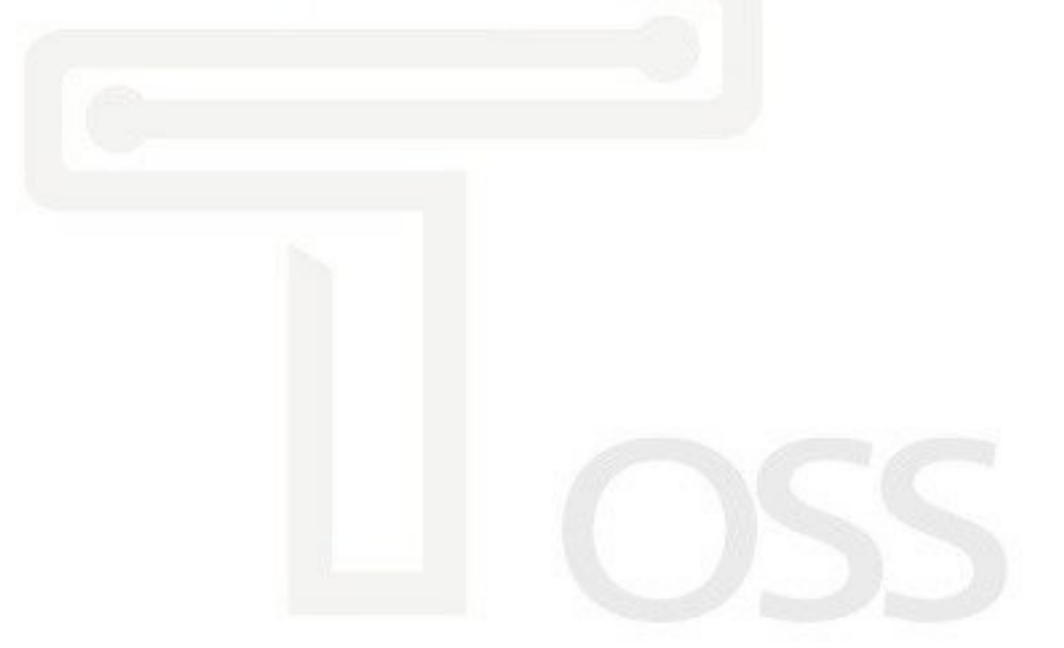

### 第三章 公文創稿

從《公文通》選單內,選取「<br/>
一 公文創稿」,就可以從預設的公文式樣清單中,選取您<br/>
所需的式樣,如下圖所示:

睝 公文創稿 × 公文式様 目前所有的公文 Ŷ ŧ 式樣。 · 令(有受文者) Ŷ. 函 這兩個按鈕可以 開會通知單 調整公文式樣的 簽 順序。 簽(上行簽) ₽. 公告 公告(有受文者) 會勘通知單 書函 交辦案件通知單 交議案件通知單 變更排列 順序(<u>B</u>) 催辦案件通知單 移文單 ŧ Ŧ 櫟茲立書櫟茲等級緣軍部詳銷建議留 × ☑ 填入個人設定(A)  $\checkmark$ 調整順序後,按這裡 可以儲存起來。 勾選這裡,就可以 把個人資訊填入 即將編輯的公文中。

### 第四章 公文段落管理(專業版功能)

在創稿階段,臨時需要增加或刪除某些段落時,可以從《公文通》選單或是從「公文製 作輔助工具列」,點選「業 公文段落管理」,如下圖所示:

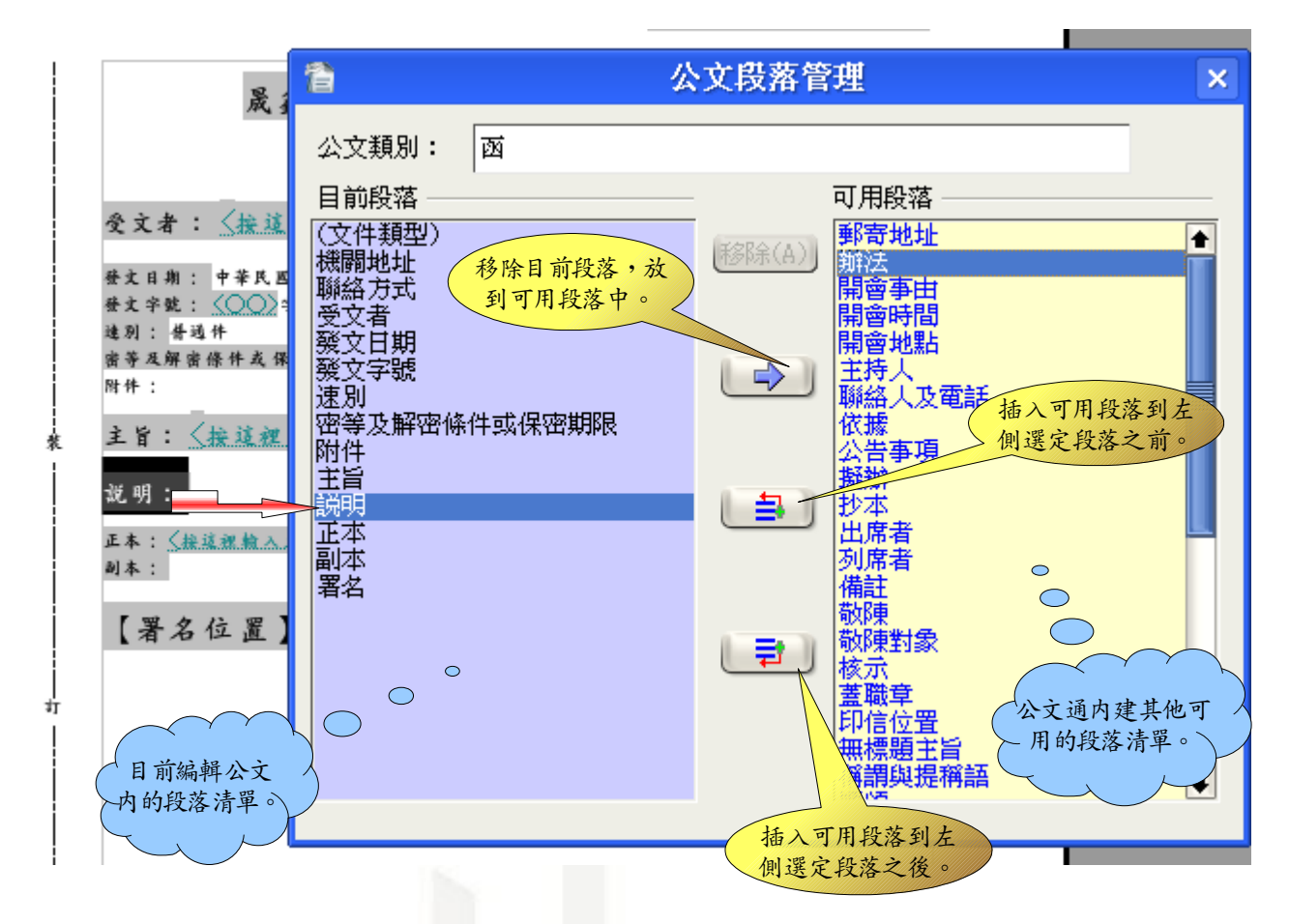

※ 一旦點選了目前段落選單項目,在公文編輯區的相對應段落就會反白顯示。※ 公文段落管理功能,同樣適用於公文設計精靈之「步驟三」。

## 第五章 稿轉文

完成了創稿、創簽階段,可以利用「稿轉文」功能,製作出正式公文,正式公文的檔案 格式,可以有三種選擇,可以個別儲存,也可以同時產生。

「稿轉文」功能可以從《公文通》選單或是從「公文製作輔助工具列」,點選「圖 稿轉 文」,如下圖所示:

| 1    | 轉存正式公文                      | ×          |
|------|-----------------------------|------------|
| 您可以轉 | 專存下列格式檔案:                   |            |
|      | PDF格式(A) 🗷 🕋 開放標準格式(C)      |            |
|      | 🖁 Word 格式(B: 🔲 🏧 電子公文交換格式() | <u>D</u> ) |
| 按這種  | 裡就可以存成指定的格式。                | ×          |
|      |                             |            |
|      |                             |            |
|      |                             |            |
|      |                             |            |
|      |                             |            |

#### 第六章 全國電子公文交換機關名單資料庫更新

《公文通》已經內建了全國電子公文交換機關名單資料庫,該名單可能經常會有更動, 爲了保持與該名單同步,可以利用「全國電子公文交換機關名單更新」的功能,來同步《公 文通》與「公文電子化入口網」所維護的名單。

要更新電子公文交換機關名單,請從《公文通》選單,點選「全國電子交換表更新」, 如下圖所示:

| 1 全國公文電子交換機關代碼表匯入                           | ×            |
|---------------------------------------------|--------------|
| ──作業選擇──────                                |              |
| ◎ 匯入本機檔案(A)                                 |              |
|                                             | ±)           |
| ○ 從電子化公文入口網站匯入[http://www.good.nat.gov.tw/] | ( <u>B</u> ) |
| 指定文字編碼                                      |              |
|                                             | D            |
| × (*                                        |              |
|                                             |              |

※ 匯入交換表的過程,需要花費一些時間,建議定期更新,不必時常作匯入動作。

※ 由於「公文電子化入口網」的名單,是以 Big-5 編碼,所以指定編碼時,採用預設 值即可。

※ 如果您的電腦有可以連接網際網路,那麼匯入作業選擇,請選「從電子化公文入口 網匯入」。

※ 如果您想從本機匯入,檔案格式請用 CSV 格式。

※ 公文電子化入口網的網址為:<u>http://www.good.nat.gov.tw/</u>

### 第七章 公文設計精靈123 (專業版功能)

當您需要設計新的公文式樣,或是現有式樣需要修改時,可以利用《公文通》之「公文 設計精靈」,只要三個步驟,就可以很方便地新增或是修改現有式樣。

使用這個功能,請從《公文通》選單,點選「NA公文設計精靈」,並依照以下三個步驟 說明,就可以完成設計。

一、決定新增或修改

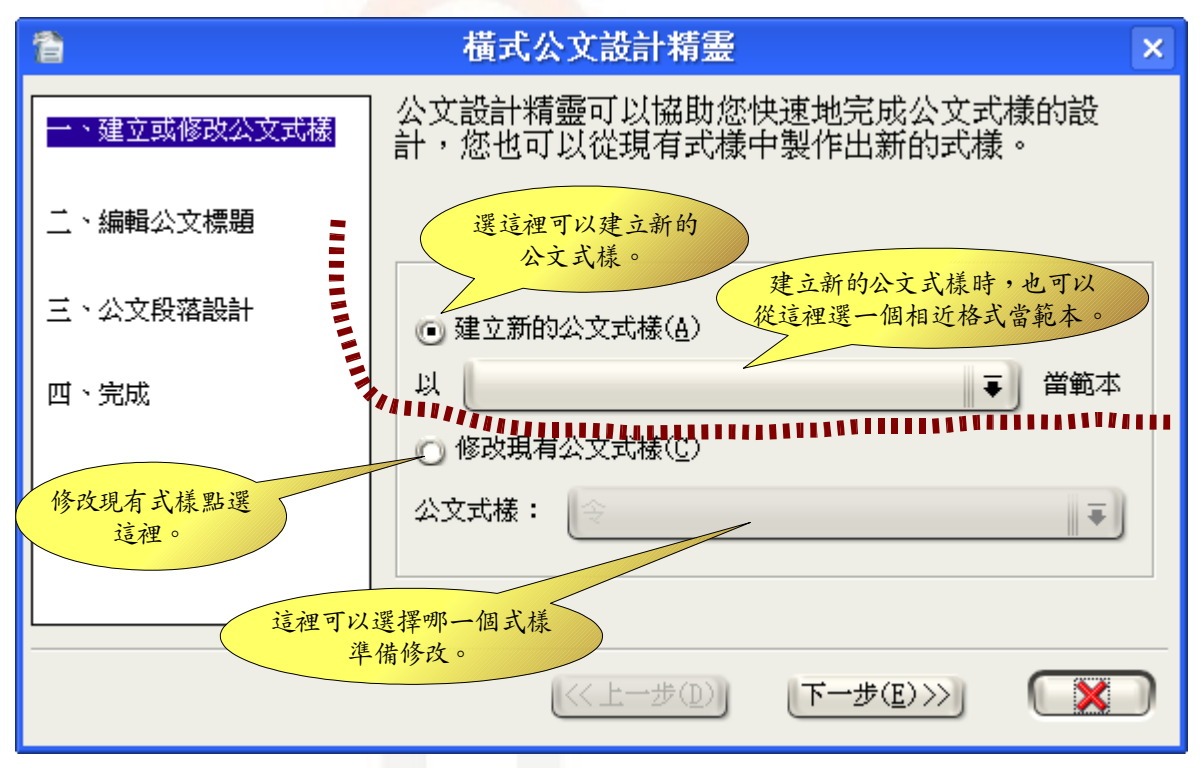

※ 開始設計公文式樣時,《公文通》會開啓預覽文件,任何設計動作,都會在預覽文件中即時呈現,方便您修正。

二、公文標題設計

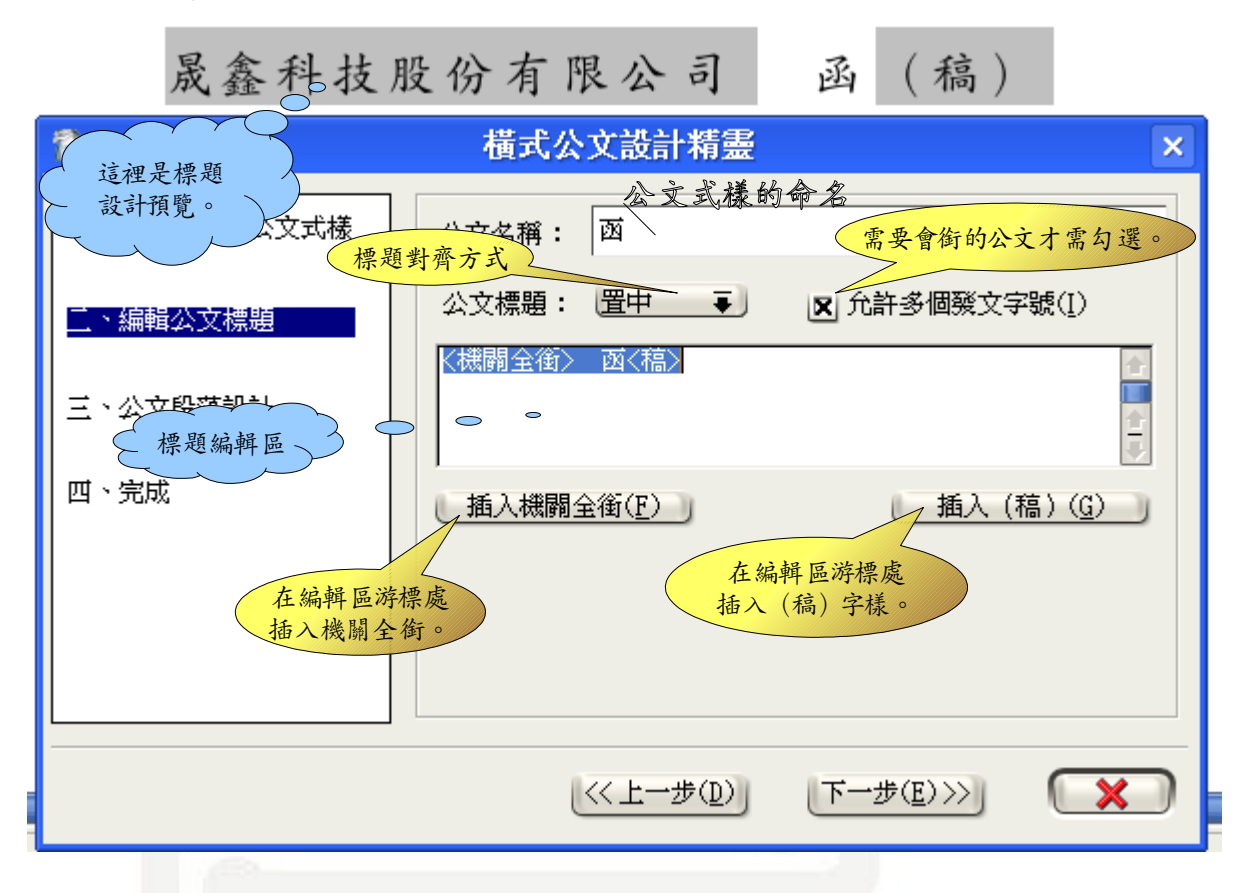

※ 公文名稱不能與其他現有公文式樣名稱重複。

※ 公文標題若太長,可在標題編輯區按 < Enter> 鍵斷行,或是輸入 \n 亦可

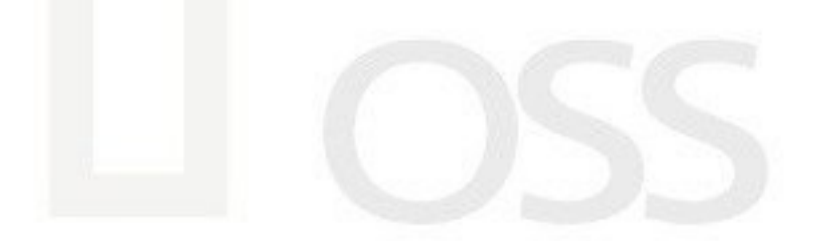

三、公文段落設計

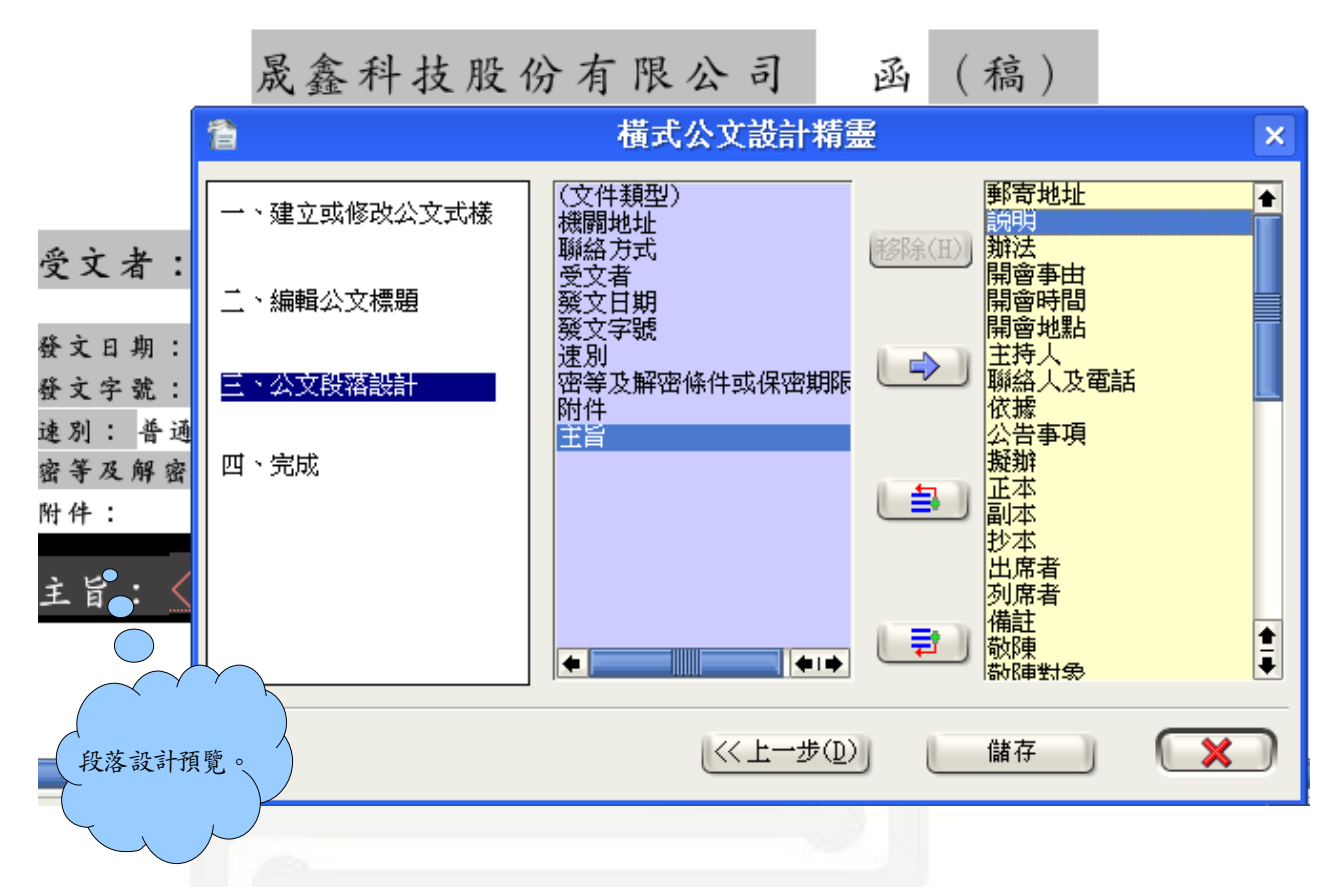

- ※ 段落設計功能説明,請見「第四章 公文段落管理」。
- ※ 所有段落完成後,按一下 <儲存> 按鈕,就完成了公文設計。

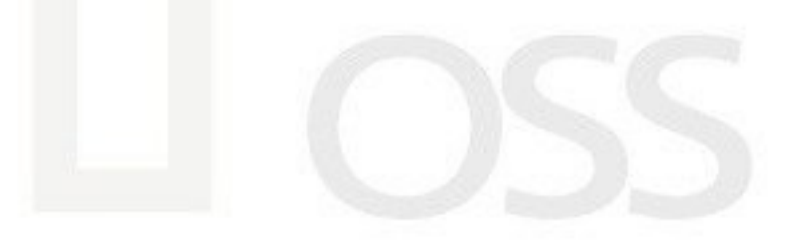

## 第八章 公文輔助製作工具說明

開始創稿時,就會在系統工具列發現「公文輔助製作工具列」,如下圖:

- 🚍 | 列印地址 | 😭 🏠 | 沈 | 🎎 | 💷 🕼 🕞 🛶 🚑 📒 -

🚆 公文段落管理(專業版功能)。

🚺 插入浮水印。

📔 移除浮水印。

···· 使用/隱藏標點符號與特殊符號工具列,本工具在非公文編輯時,亦可使用。如下圖:

| 標點 | 符號 | Ę  |   |               |   |    |    |            |   |           |          |         |            |          |          |   |   |   |   |                    |   |            | • × |
|----|----|----|---|---------------|---|----|----|------------|---|-----------|----------|---------|------------|----------|----------|---|---|---|---|--------------------|---|------------|-----|
| ۰  | ·  | ?  | ļ | ,             | ` | ;  | :  | ~          | ~ | **        | "        | ٦       | 1          | ·        | <i>.</i> | • | , | Г | J | (                  | ) | Γ          | ]   |
| (  | )  | ľ  | 1 | ľ             | ] | «  | »  | <          | > | {         | }        | +       | -          | ×        | ÷        | * | & | % | ‱ | ş                  | £ | ¥          | -   |
|    | ~  | ←  | î | $\rightarrow$ | Ļ | ~  | 7  | $\searrow$ | 2 | 0         | ٠        | $\odot$ | $^{\odot}$ | $\oplus$ |          |   | ۸ | Δ | ▼ | $\bigtriangledown$ | ٠ | $\diamond$ | *   |
| ☆  | Ŷ  | \$ | € | °C            | % | °F | N⊇ | Σ          | 5 | $\propto$ | $\infty$ | L       | Ζ          | S        | \$       | ÷ | ÷ | ≌ | ÷ | ≠                  | ≦ | ≧          |     |

| 1       | 公文段落编輯器                                   | ×  |
|---------|-------------------------------------------|----|
| 請輸入段落内容 |                                           |    |
| I       |                                           |    |
|         |                                           |    |
|         |                                           |    |
|         |                                           | E  |
| ••?!•   | ;:『』「」()[]()                              | () |
|         | {} @~ <b>*</b> + − × <del>-</del> % & % · | &  |
|         |                                           |    |
|         |                                           |    |

3 段落編輯器。用於空白段落,内建標點符號輸入,如下圖:

第11頁

- 📰 顯示/隱藏公文專用列編號。
- 🕼 將條列編號從一開始編起。
- ⇔、⇒ 條列編號往上或往下一級,《公文通》最多可到第八級。
- €、≣ 減少或增加縮排。
- 🚮 稿轉文功能(請參考第五章 稿轉文)。

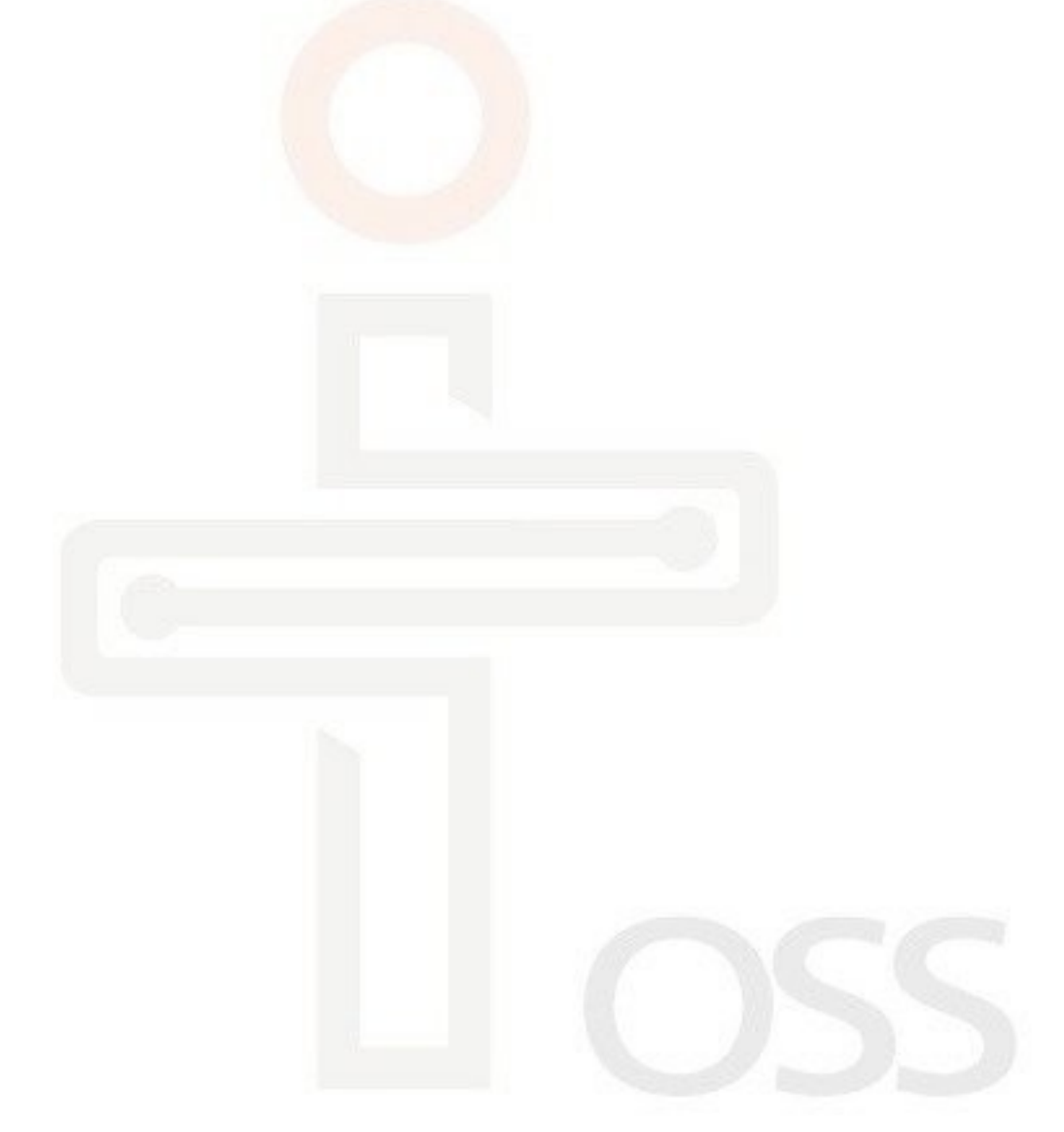

# 第九章 各式導引精靈

《公文通》所有導引精靈,均含有自動紀錄與自動完成功能,輸入過一次的資料,就會 自動紀錄,並且以最近使用的項目爲優先排列。

各個導引精靈,在公文稿中,均以灰底黑字呈現,只要以滑鼠點一下即可呼叫,而<灰底 錄字>欄位,爲取代性質的欄位,滑鼠按一下自動標記,輸入文字後,就會被取代。

一、單行文字編輯器

| 機關全銜 | ×        |
|------|----------|
|      |          |
|      | <b>.</b> |
|      |          |
|      |          |
|      | 機關全銜     |

用於不分段公又段落。

二、發文日期導引精靈

|    | 餐文日期             | ×     |
|----|------------------|-------|
| 10 | 中華民國   年 💽 月 💽 日 | 今天(T) |
|    |                  | ×     |

用於「發文日期」段落

三、發文字號導引精靈

| 1                                     | 發文字號                         | ×            |
|---------------------------------------|------------------------------|--------------|
| ● ● ● ● ● ● ● ● ● ● ● ● ● ● ● ● ● ● ● | [] ] ] ] ] ] ] ] ] ] ] ] ] ] | で<br>(五)人(五) |
|                                       |                              | (修改(E))      |
|                                       |                              |              |
|                                       |                              |              |
|                                       |                              |              |

用於「發文字號」(具有多發文字號功能)

第13頁

四、速別導引精靈

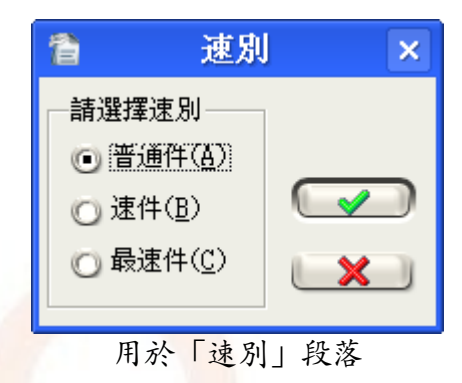

五、保密等級導引精靈

| 管 密等及解密條件或保密期限 ×                                                             |
|------------------------------------------------------------------------------|
| 機密等級<br>・ 密(B) の 極機密(D)<br>・ 管通(A)<br>の 機密(C) の 絶對機密(E)                      |
| <ul> <li>● 解密條件(E)</li> <li>■ ■ ■ ■ ■</li> </ul>                             |
| <ul> <li>○ 保密期限(<u>G</u>)</li> <li>中華民國</li> <li>年 ■ 月</li> <li>日</li> </ul> |
|                                                                              |

用於「密等級解密條件或保密期限」段落

#### 六、日期時間導引精靈

| 12 開會時    | 間 ×   |
|-----------|-------|
| 中華民國   年[ | ■月■■日 |
|           | 時[ ∫  |
|           | 確定取消  |

用於「開會時間」、「會勘時間」段落,星期自動計算,不需輸入

七、人名職稱與聯絡電話導引精靈

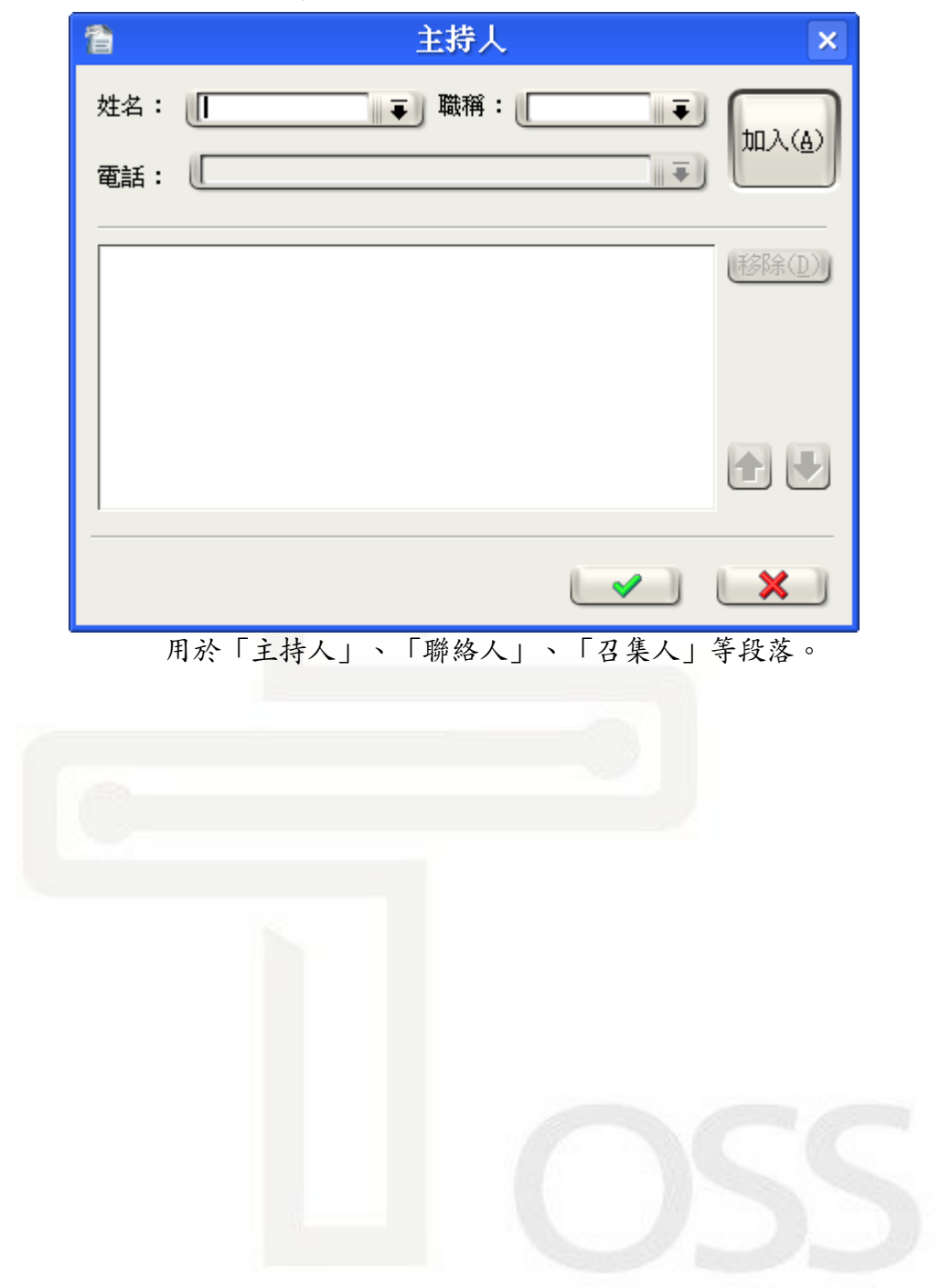

八、正副本機關輸入導引精靈

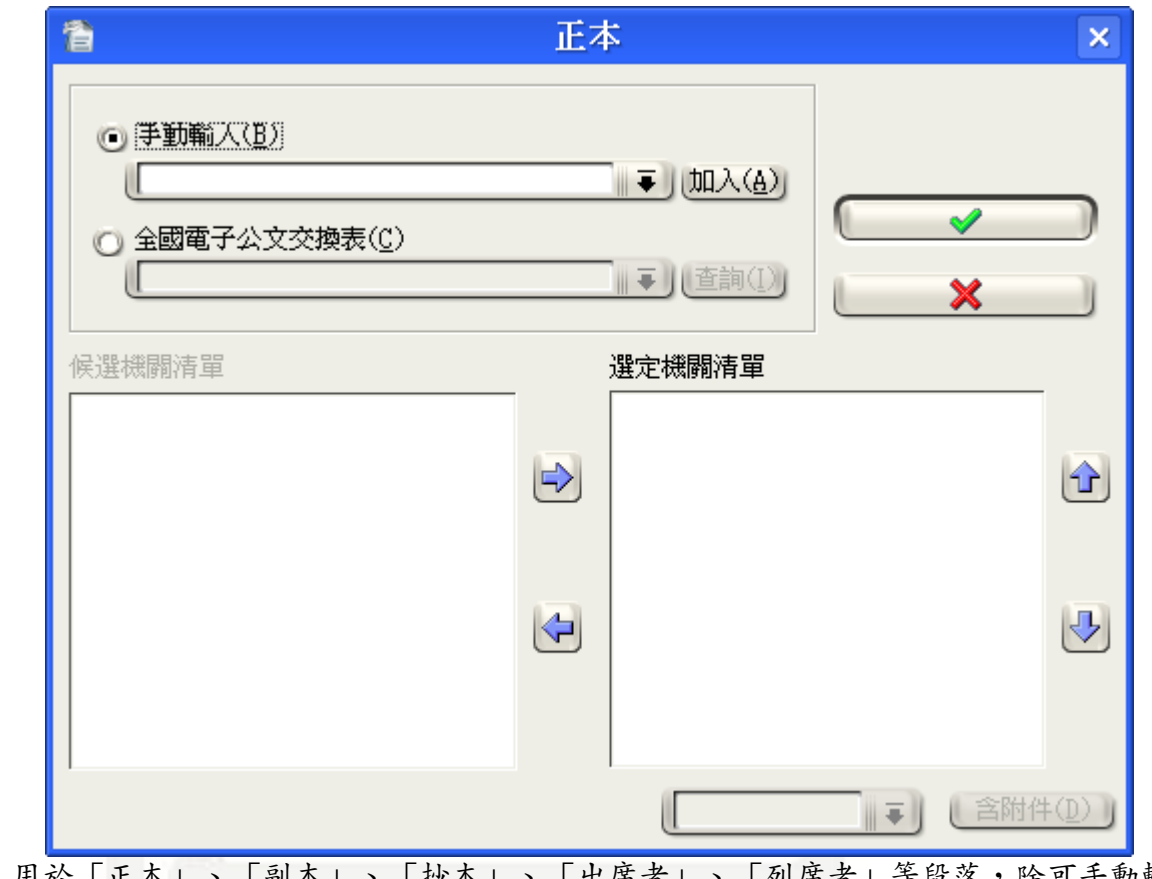

用於「正本」、「副本」、「抄本」、「出席者」、「列席者」等段落,除可手動輸入 外,亦可從電子公文交換表中輸入關鍵字查詢。

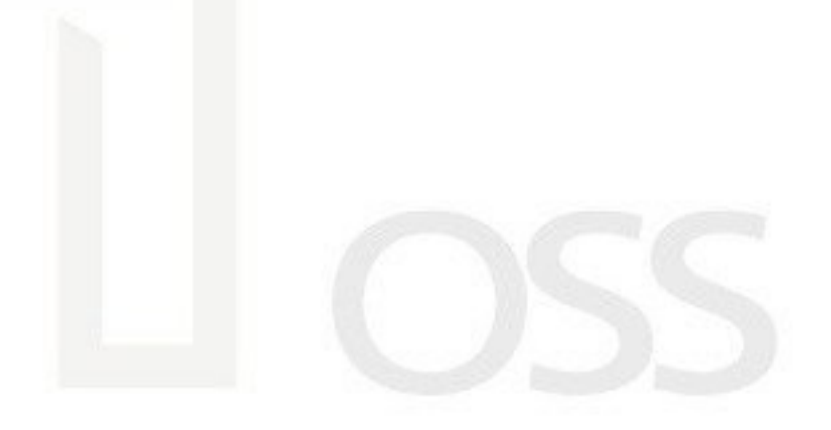